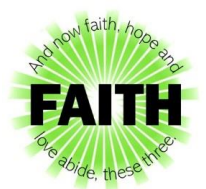

## Step by Step Instructions on How to Register for Synod Assembly

Voters need to be registered before 5 pm ET on April 13 in order to take advantage of the regular voter registration rate of \$60. After 5 pm ET on April 13, the late registration fee is \$70. Registration closes permanently at 5 pm ET on April 29, 2022 and will not open again due to technology requirements.

## If you are a Visitor:

No registration needed! All links will be available on the Synod website, Facebook page and YouTube channel.

## If you are a Voting Member, please follow these instructions:

- 1. Go to the Synod Assembly website: <u>nglsynod.org/assembly/</u>
- 2. Choose "Voter Registration" from the menu on the right-hand side of the page.
- 3. Click the green Faith logo to get started.
- Fill in all fields on the form and be sure to choose your appropriate voter category. Please note: each voting member must have their own unique email address in order to vote at Synod Assembly (voting members may not share email addresses).
- Please note we will not mail out Part I of the Pre-Assembly Report this year because of related costs and availability of paper. The Pre-Assembly Report will be available April 13, 2022 to download or print on the Synod website.
- 6. Click "add to cart."
- 7. If you would like to add another voting member to your cart, click "continue shopping" underneath the total on the left-hand side of the page and repeat the steps above.
- 8. Once you are ready to start the checkout process, please note that **payments are online only** again this year.
  - a. Voting members who do not have to pay for registration (Retired Clergy, Seminarians or Current Lay Synod Council Members):
    - i. Enter your email address and click "checkout."
    - ii. Fill in your information and click "place order."
  - **b.** Voting members who pay for registration (Clergy (not retired), Deacons, Lay Males and Females):
    - i. Enter your email address and choose the payment method you wish to use.
    - ii. Enter your payment information and click "pay now."
- 9. Once you place your order you will be redirected to a confirmation page. A copy of your order can be printed from this page or you can wait for the confirmation email to print or save.